## Écran carte

Dans l'application mobile, l'écran carte possède un certain nombre de fonctions. Voici les fonctions principales.

1531815791capture\_ecran\_carte.jpg

- 1. Activer/désactiver le mode plein écran
- 2. Limiter à l'affichage des cartes hors ligne

3. Afficher ou non les marqueurs sur la cartes (points d'intérêt et médias, photos, ...) - Visible seulement si une randonnée est ouverte ou un enregistrement est en cours

## 4. Passer en vue 2D/3D/Vue Nord

5. Activer/désactiver le suivi GPS sur la carte (4 états : Suivi désactivé/Suivi activé/Orientation boussole/Orientation sens de la marche)

6. **Panneau inférieur défilant** : Ce panneau défile de gauche à droite et de bas en haut pour afficher les différents écrans : Suivi de randonnée ouverte, valeurs GPS, Enregistrement de randonnée, Altimétrie. <u>Visionnez cette vidéo pour voir comment faire défiler ou agrandir ce panneau</u>

7. Lancer l'action : En fonction de l'écran sélectionné dans le panneau inférieur défilant (voir point précédent) ce bouton déclenche l'action principale de l'écran choisi (ex : lancer l'enregistrement, démarrer le suivi, ...)

8. Action(s) secondaire(s) : En fonction de l'écran sélectionné dans le panneau inférieur défilant (voir point 6), ce bouton vous permet de déclencher une action en rapport avec l'écran choisi (ex : itinéraire vers la randonnée, ajouter une photo, ...)